## **EC2 MACHINE CREATION PROCESS**

- 1. Open the Website: <u>https://aws.amazon.com/console/</u>
- 2. Create account and login
- 3. Select Region where you want to create EC2 machine.
- 4. Select launch instances.
- 5.Create key pair-choco1.pem

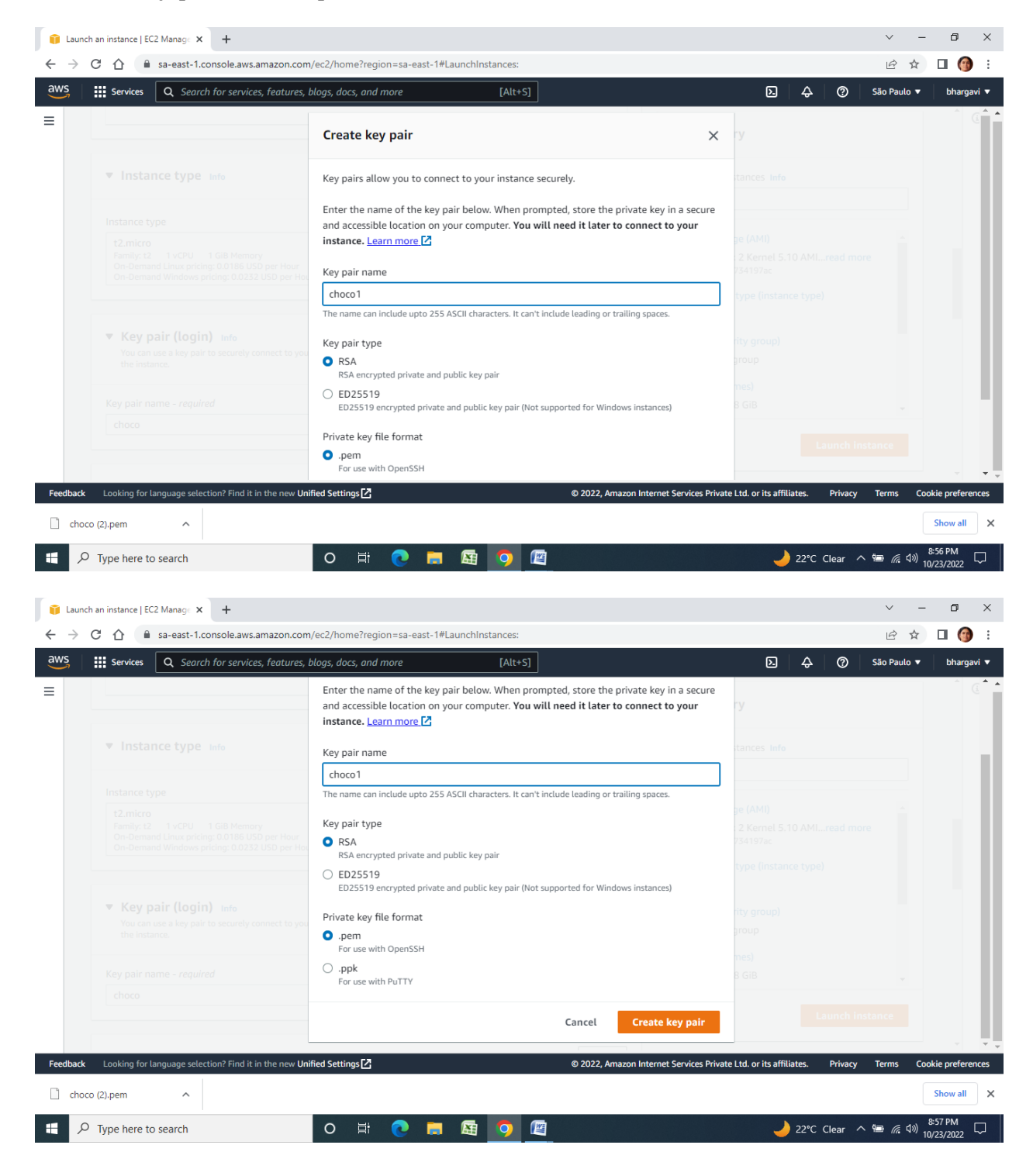

- 6. Choco1.pem file will be automatically downloaded.7. Select existing security group option under Network Settings

| Blaunch an instance   EC2 Manag: X +     C    B    sa-east-1.console.aws.amazon.com/ec2/home?region=sa-east-1#Launchinstances:                                                                                                    | ✓ – ■ ×                                                                                                    |
|----------------------------------------------------------------------------------------------------|----------------------------------------------------------------------------------------------------|
| aws         IIII Services         Q.         Search for services, features, blags, docs, and more         [Alt+S]                                                                                                    | ג 👌 🕐 São Paulo ▼ bhargavi ▼                                                                                                    |
| Edit                                                                                                    | ▼ Summary                                                                                                    |
| Network Infe<br>ypc-0e046e385324e857e<br>Subnet Infe<br>No preference (Default subnet in any availability zone)<br>Auto-assign public IP Infe<br>Enable<br>Firewall (security group) Infe<br>Auto-assign public IP Infe<br>Enable<br>Create security group) (Select existing security group)<br>Well create a new security group called 'launch-wizard-1' with the following rules:<br>Monty Shi traffic from<br>Helis you connect to your instance<br>Autow SHI traffic from<br>Helis you connect to your instance<br>Autow ITTPs traffic from the internet<br>To set up an endpoint, for example when orasing a web server | Number of instances info       1       Software image (AMI)       Amazon Linux 2 Kernel S.10 AML_read more<br>am=0122c4016734197ac       Virtual server type (instance type)       12.micro       Friewall (security group)       New security group       Storage (volumes)       1 volume(s) - 8 GiB       Cancel |
| Feedback Looking for Language selection? Find it in the new Unified Settings [2] © 2022, Amazon In                                                                                                    | iternet Services Private Ltd. or its affiliates. Privacy Terms Cookie preferences                                                                                                    |
| □ choco1.pem                                                                                                    | Show all X                                                                                                    |
| 🖷 🔎 Type here to search O 🛱 💽 🔚 🧕                                                                                                    | 859 PM<br>21°C Clear へ 幅 値 句)<br>10/23/2022                                                                                                    |

8. Select existing storage only .

| 🔋 Launch an instance   EC2 Manag: 🗙 🕂                                                                                                    | ∨ - Ø ×                                             |
|----------------------------------------------------------------------------------------------------|-----------------------------------------------------|
| ← → C △ a sa-east-1.console.aws.amazon.com/ec2/home?region=sa-east-1#LaunchInstances:                                                                                                    | 🖻 🖈 🔲 🎯 :                                           |
| aws Services Q Search for services, features, blogs, docs, and more [Alt+S]                                                                                                    | São Paulo ▼ bhargavi ▼                              |
| E Security group rules to allow access from known IP addresses only.                                                                                                    | ^ (i) ^                                             |
| ▼ Configure storage Info     Advanced                                                                                                    |                                                     |
| 1x     8     GiB     gp2     The second second | ore                                                 |
| Free tier eligible customers can get up to 30 GB of EBS General Purpose (SSD) or Magnetic storage     X     Virtual server type (instance type)     t2.micro                                                                                                    |                                                     |
| Add new volume     Firewall (security group)       New security group                                                                                                    |                                                     |
| O x File systems     Edit     Storage (volumes)       1 volume(s) - 8 GiB                                                                                                    |                                                     |
| ► Advanced details Info                                                                                                    | nstance                                             |
| Feedback Looking for language selection? Find it in the new Unified Settings 🔁 © 2022, Amazon Internet Services Private Ltd. or its affiliates. Privacy                                                                                                    | Terms Cookie preferences                            |
| choco1.pem ^ Choco (2).pem ^                                                                                                    | Show all X                                          |
| 🕂 🔎 Type here to search O 🛱 💽 🔚 🖼 🤦 🖉                                                                                                    | へ 9回 <i>候</i> 句》 <sup>8:59 PM</sup><br>10/23/2022 ロ |

## 9. Click on launch instances

| → ໍ ↑ 📙 > Ihi       | s PC → Local Disk (C:) → Users → | CLOUD                                 |                             | ~                               | õ                                        | Search CLOUD |  |  |
|---------------------|----------------------------------|---------------------------------------|-----------------------------|---------------------------------|------------------------------------------|--------------|--|--|
| Quick access        | Name                             | Date modified Ty                      | pe Size                     |                                 |                                          |              |  |  |
| This PC #           | choco1.pem                       | 10/23/2022 8:58 PM PE                 | EM File                     | 2 KB                            |                                          |              |  |  |
| Desktop 🖈           |                                  |                                       |                             |                                 |                                          |              |  |  |
| Downloads           |                                  |                                       |                             |                                 |                                          |              |  |  |
| 1-2 🖈               |                                  | PuTTY Key Generator                   |                             |                                 | ?                                        | ×            |  |  |
| Documents 🛛 🖈       |                                  | File Key Conversions                  | Help                        |                                 |                                          | _            |  |  |
| Pictures 🖈          |                                  | Key<br>Public key for pasting into O  | penSSH authorized, keys fil | e.                              |                                          |              |  |  |
| .git                |                                  | ssh-rsa AAAAB3NzaC1yc2                | EAAAADAQABAAABAQCE          | ro7c5MLLqVk0/pnCUJm             | GUKo7lqf1xOCB7B0R7d                      | <u>^</u>     |  |  |
| .git                |                                  | +pij/UG9LKL<br>+Qge2Sj5opt_PuTTYgen I | Notice                      | >                               | K rof                                    |              |  |  |
| cloud               |                                  | +QarxOD1HF<br>JnPnZ62T0N              |                             |                                 | IVWJCG9cKaZOOI6nx3GZoh<br>IsFjSPebYProVb | ~            |  |  |
| Devops              |                                  | Key fingerprint                       | iuccessfully imported fore  | ign key<br>ev (old PEM format)) | 6gCKFW9z6g                               | =            |  |  |
| OneDrive - Personal |                                  | Key comment                           | o use this key with PuTTY   | , you need to                   |                                          |              |  |  |
| This PC             |                                  | Key p <u>a</u> ssphra                 | ave it in PuTTY's own forr  | nat.                            |                                          |              |  |  |
| 3D Objects          |                                  | Confirm passp                         |                             |                                 |                                          |              |  |  |
| Desktop             |                                  | Actions                               |                             | ОК                              |                                          |              |  |  |
| Documents           |                                  | Generate a public/private k           | ey pair                     |                                 | Generate                                 |              |  |  |
| Downloads           |                                  | Load an existing private key          | file                        |                                 | Load                                     |              |  |  |
| Music               |                                  | Save the generated key                |                             | Save public ke                  | ev Save private kev                      |              |  |  |
| Pictures            |                                  |                                       |                             |                                 |                                          |              |  |  |
| Videos              |                                  | Type of key to generate:              |                             |                                 |                                          |              |  |  |
| Local Disk (C:)     |                                  | ● <u>B</u> SA OI                      | DSA O ECC                   | SA O EdD                        | SA OSSH-1 (RSA)                          | _            |  |  |
| Local Disk (E:)     |                                  | Number of <u>bits</u> in a generate   | d key:                      |                                 | 2048                                     |              |  |  |
| bhargavi (F:)       |                                  |                                       |                             |                                 |                                          |              |  |  |
| Network             |                                  |                                       |                             |                                 |                                          |              |  |  |

## 10. KEY GENERATION-CLICK ON PUTTYGEN APPLICATION AND CLICK LOAD. 11. SELECT .PEM FILE AND CLIQUE ON "SAVE PRIVATE KEY" as .ppk FILE

| 2019               | Bhargavi<br>Dasktop_2 V | AMRI NRE   | AIML_1446.22            | 1(1)                  | AQAR          |                                                                                                    |
|--------------------|-------------------------|------------|-------------------------|-----------------------|---------------|----------------------------------------------------------------------------------------------------|
| New Folder         | Recycle Bin             | ML.        | Sth Sam_                | PythonNot             | NOBEC         | NewTox<br>Document                                                                                                    |
| PDF<br>ViewPityste | 2022                    |            | jatuh doos              | DAVA                  | ihar          | PuTTV Key Generator ? X File Key Conversions Help Key Lubic key for pasting into OpenSSH authorized_keys file: public key for pasting into OpenSSH authorized_keys file: public key for pasting into OpenSH authorized_keys file: public key for pasting into OpenSH authorized_keys file: public key for pasting into OpenSH authorized_keys file: public key for pasting into OpenSH authorized_keys file: public key for pasting into OpenSH authorized_keys file: public key for pasting in |
| phenikristine      | desktop da B            | ATTAL.     | DSKTOP_JULY             | bhargavi 22           | publication   | +dge_2bpou_B1bgto_3UmNt[LLHWbg(DbXW):Fbg(Hbg)dbino;V3UYdeB1V0<br>+dgex0D1Hpb(TqUbeF87tFF1THgg)VEMBUL3E-Xxxvi/Vpou/SdSeAz0OI6rx/3GZoh<br>JnPrzSZT0NJXcAHVHucRY:rnArOHL3240/pn0ao1P&CQLV%pIKBDKo1Tpalsf5;P6Ptrvbb<br>✓<br>Key fgngeprint: ssh=sa 2048 SHA256:gl4pdxZARzOKKvEIS9u0gzn+o.CopiC6gCKFW3r5g<br>Key gomment: imported-spenssh-key                                                                                                    |
| FEEDBACK           | autonomous B<br>files   | os cst jun | DEV<br>J<br>Dev-Coo     | Milecin-paper         | Postman       | Key gasphrase: Cgrim pasphrase: Cdrim pasphrase: Cdrim pasphrase: Cdrim Cdrim |
| DAAC               | IT FILING<br>DATA       | elp        | CSE-Stel VR<br>DATA_ext | TSP, BB               | <b>Devops</b> | Load an existing private key file Load Save the generated key Save public key Save private key Parameters                                                                                                    |
| 2021               | This PC -<br>Shortcut   | Zoem       | III VEAR<br>EXAMI B     | PDF<br>Voli-4-lissues | pij           | Type of key to generate:<br>@ BSADSAECDSAEdD_SASSH-1 (RSA)<br>Number of bits in a generated key:<br>2Std2 (Mo                                                                                                    |
| <b>#</b>           | Type here t             | to search  |                         |                       | 0             | 〒 💽 🧮 🧿 🖾 🛐 🥑 レン 10/23/2022 🖓                                                                                                    |

11. TWO MACHINES WITH NAMES AS –BHARGAVI & KANDADAI with key pair as chocol has generated

| EC2 Management Console                                                                                                    | × +                                                                                                    |                                                                                                    |
|----------------------------------------------------------------------------------------------------|----------------------------------------------------------------------------------------------------|----------------------------------------------------------------------------------------------------|
| aws iii Services Q Sea                                                                                                    | Tronsole-aws-anrazon.com eczynomerregion=sa-east-reinstances.                                                                                                    | São Paulo ▼ bhargavi ▼                                                                                     |
| New EC2 Experience<br>Tell us what you think<br>EC2 Dashboard<br>EC2 Global View<br>Events<br>Tags<br>Limits                                                                                                    | Instances (2) info       C Connect       Instance state ▼       Actions ▼       Late         Q. Find instance by attribute or tag (case-sensitive)       Instance state ▼       Instance type ▼       Status check       A larr         BHARGAVI       i-018d64dd754ffbbdb       Instance state ▼       Instance type ▼       Status check       A larr         BHARGAVI       i-018d64dd754ffbbdb       Instance state ▼       Instance type ▼       Status check       A larr         BHARGAVI       i-018d64dd754ffbbdb       Instance type ₹       12.micro       O 2/2 checks passed No al         KANDADAI       i-0e8c4dbbf6636c0f1       O Pending @Q       t2.micro       -       No al                                                                                                    | unch instances V<br>< 1 > ③<br>n status   Availability Zc<br>larms + sa-east-1a<br>larms + sa-east-1a<br>, |
| <ul> <li>Instances</li> <li>Instance Types</li> <li>Instance Types</li> <li>Launch Templates</li> <li>Spot Requests</li> <li>Savings Plans</li> <li>Reserved Instances New</li> <li>Dedicated Hosts</li> <li>Capacity Reservations</li> </ul> | = Select an instance                                                                                                    | © ×                                                                                                    |
| Feedback Looking for language set                                                                                                    | Control of the test of the test of the test of the test of the test of the test of the test of the test of the test of the test of the test of the test of the test of the test of the test of the test of the test of the test of test of test o | acy Terms Cookie preferences                                                                               |
| 🕂 🔎 Type here to search                                                                                                    | 🗢 🛱 💽 💻 🚳 🧑 🙋 🜙 21°C Clear                                                                                                    | ~ 🖮 🬈 句》) 9:07 PM<br>10/23/2022 □                                                                          |

12. Now go to command prompt-type ssh command to check putty

| Microsoft Windows [Version 10.0.19042.1110]<br>(c) Microsoft Corporation. All rights reserved.                                                                                                    |                                                                                                    |                                                                          |                        |          |    |  |            |         |        | î  |
|----------------------------------------------------------------------------------------------------|----------------------------------------------------------------------------------------------------|--------------------------------------------------------------------------|------------------------|----------|----|--|------------|---------|--------|----|
| C:\Users\BUAGCW[J2sh<br>asage: sh [-6&acf@ckWeng:TtVXxYy] [-0 hind_i<br>ssge: sh [-6&acf@ckWeng:TtVXxYy] [-0 hind_i<br>cf [-1 bg]Tls[]-e scape.char][-f co<br>[-1 identity.file][-2 [user@jhoxt][-<br>[-1 identity.file][-2 [user@jhoxt][-<br>[-0 quer_gotion][-R address][-5 ct<br>[-u lcal_tun]:remet_unn]]destinat | nterface]<br>D [bind_add<br>nfigfile]  <br>ort]] [-L a<br>_cmd] [-o c<br>1_path] [-H<br>on [command | iress:]port<br>-I pkcsll<br>iddress]<br>iption] [-j<br>/ host:port<br>i] | t]<br>]<br>port]<br>t] |          |    |  |            |         |        |    |
| C:\Users\BHARGAVI>_                                                                                                    |                                                                                                    |                                                                          |                        |          |    |  |            |         |        |    |
|                                                                                                    |                                                                                                    |                                                                          |                        |          |    |  |            |         |        |    |
|                                                                                                    |                                                                                                    |                                                                          |                        |          |    |  |            |         |        |    |
|                                                                                                    |                                                                                                    |                                                                          |                        |          |    |  |            |         |        |    |
|                                                                                                    |                                                                                                    |                                                                          |                        |          |    |  |            |         |        |    |
|                                                                                                    |                                                                                                    |                                                                          |                        |          |    |  |            |         |        |    |
|                                                                                                    |                                                                                                    |                                                                          |                        |          |    |  |            |         |        |    |
|                                                                                                    |                                                                                                    |                                                                          |                        |          |    |  |            |         |        |    |
|                                                                                                    |                                                                                                    |                                                                          |                        |          |    |  |            |         |        |    |
|                                                                                                    |                                                                                                    |                                                                          |                        |          |    |  |            |         |        |    |
|                                                                                                    |                                                                                                    |                                                                          |                        |          |    |  |            |         |        |    |
|                                                                                                    |                                                                                                    |                                                                          |                        |          |    |  |            |         |        |    |
|                                                                                                    |                                                                                                    |                                                                          |                        |          |    |  |            |         |        | Ų, |
| C Type here to search                                                                                                    | 0 1                                                                                                 | t 💽                                                                      |                        | <b>1</b> | 22 |  | 21°C Clear | ~ 📾 🖟 🕬 | 910 PM | þ. |

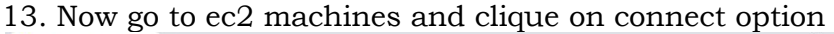

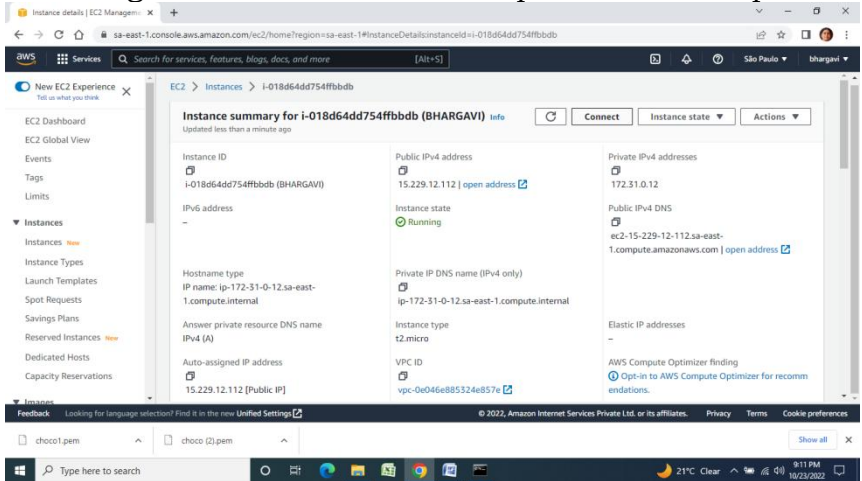

14 The following window will appear-select ssh client and copy the command below the screen

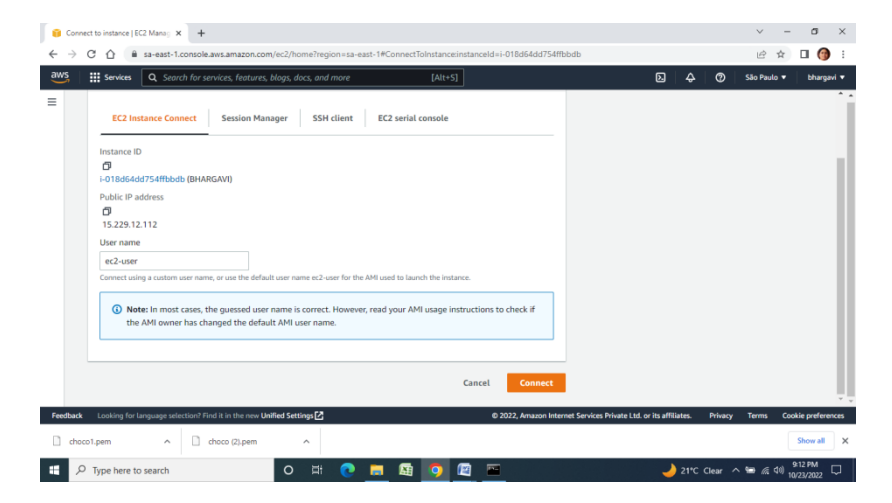

15. Type the command at terminal as "ssh -i "chocol.pem" <u>ec2-user@ec2-15-229-12-112.sa-east-1.compute.amazonaws.com</u>"

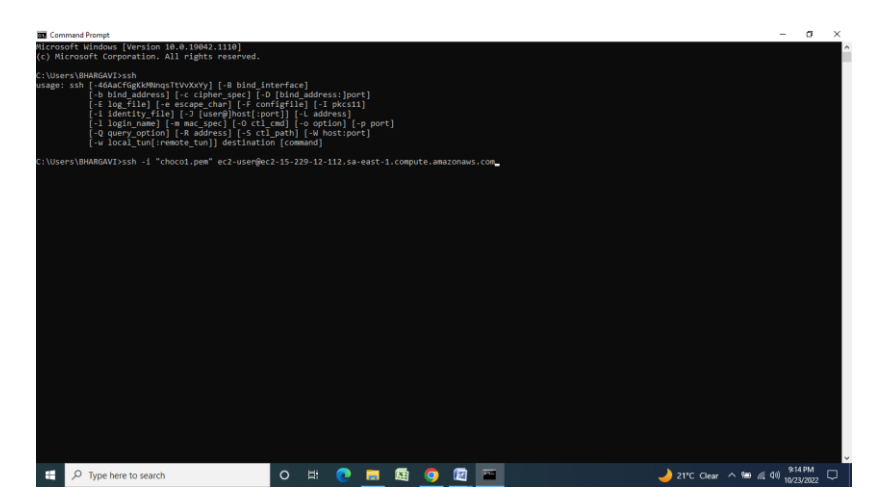

16.Type putty and copy ipaddress of EC2 machine to connect to remote

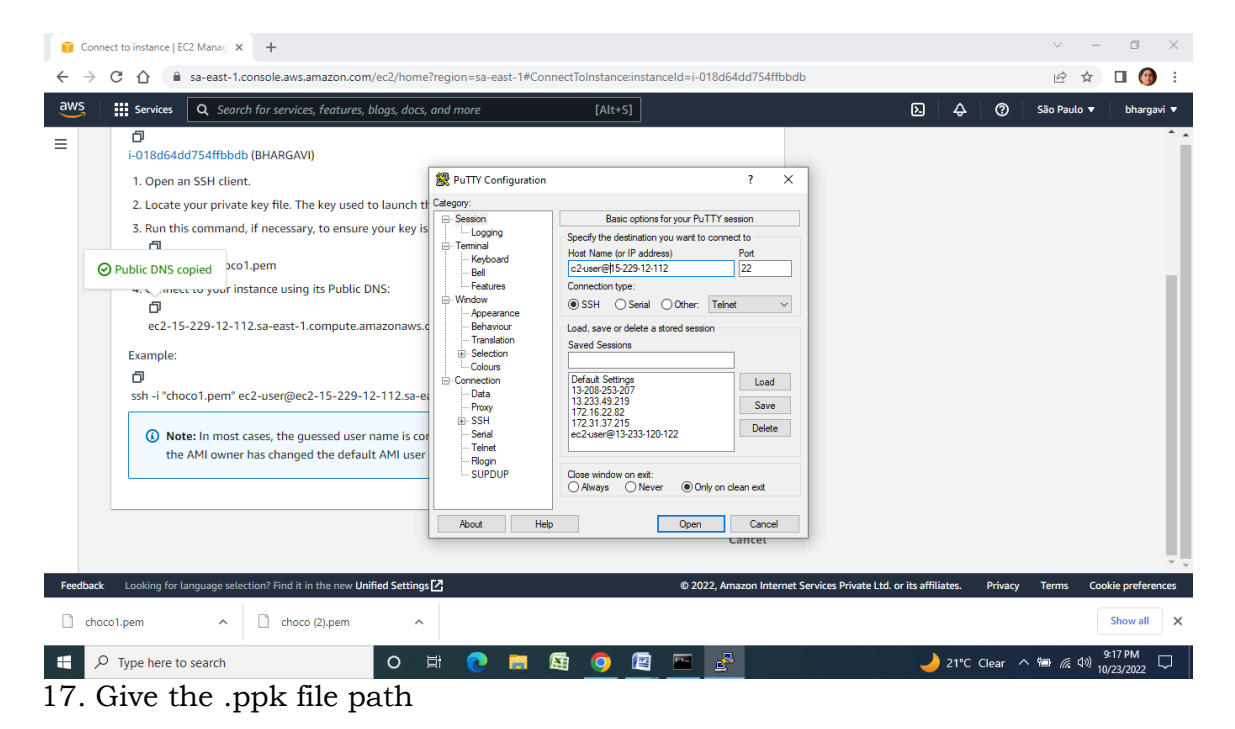

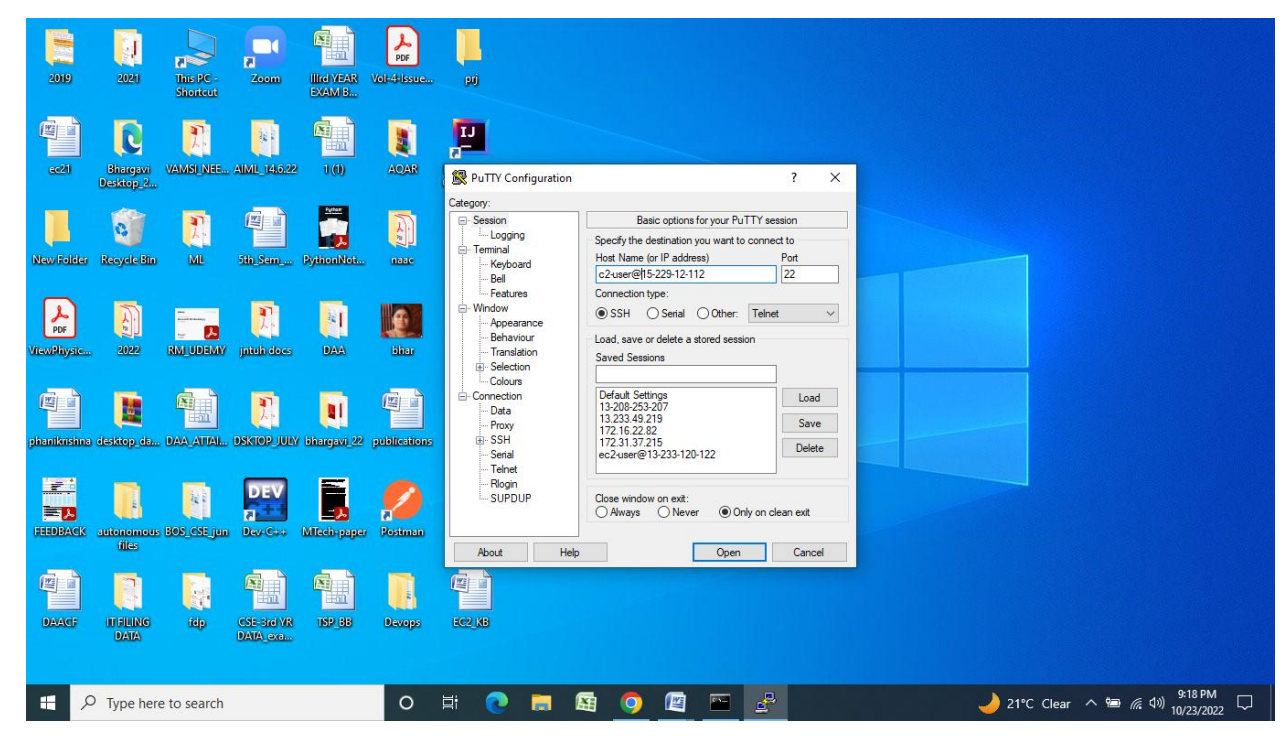

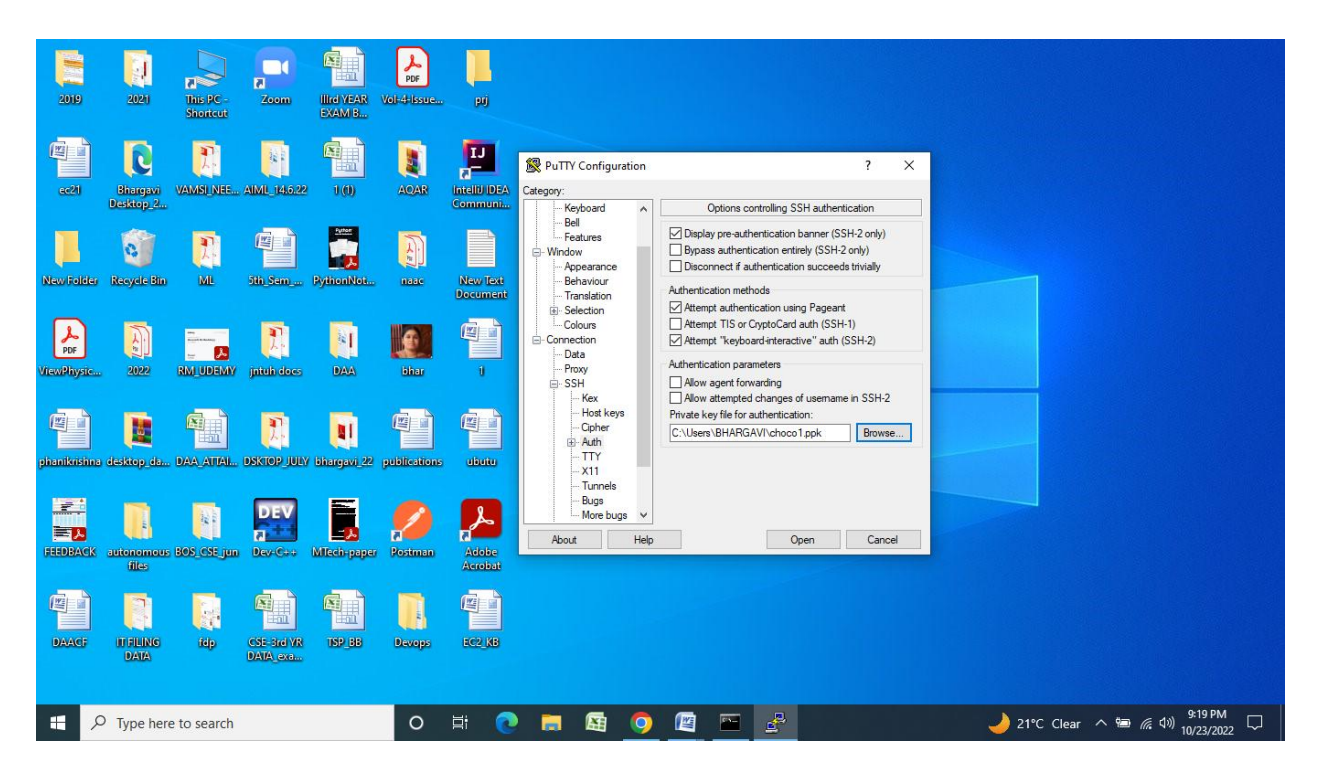

18.Go to command prompt for checking the connection

Ssh-i"choco1.pem" ec2-user@ec2-15-229-12-112.sa-east-1.compute.amazonaws.com"

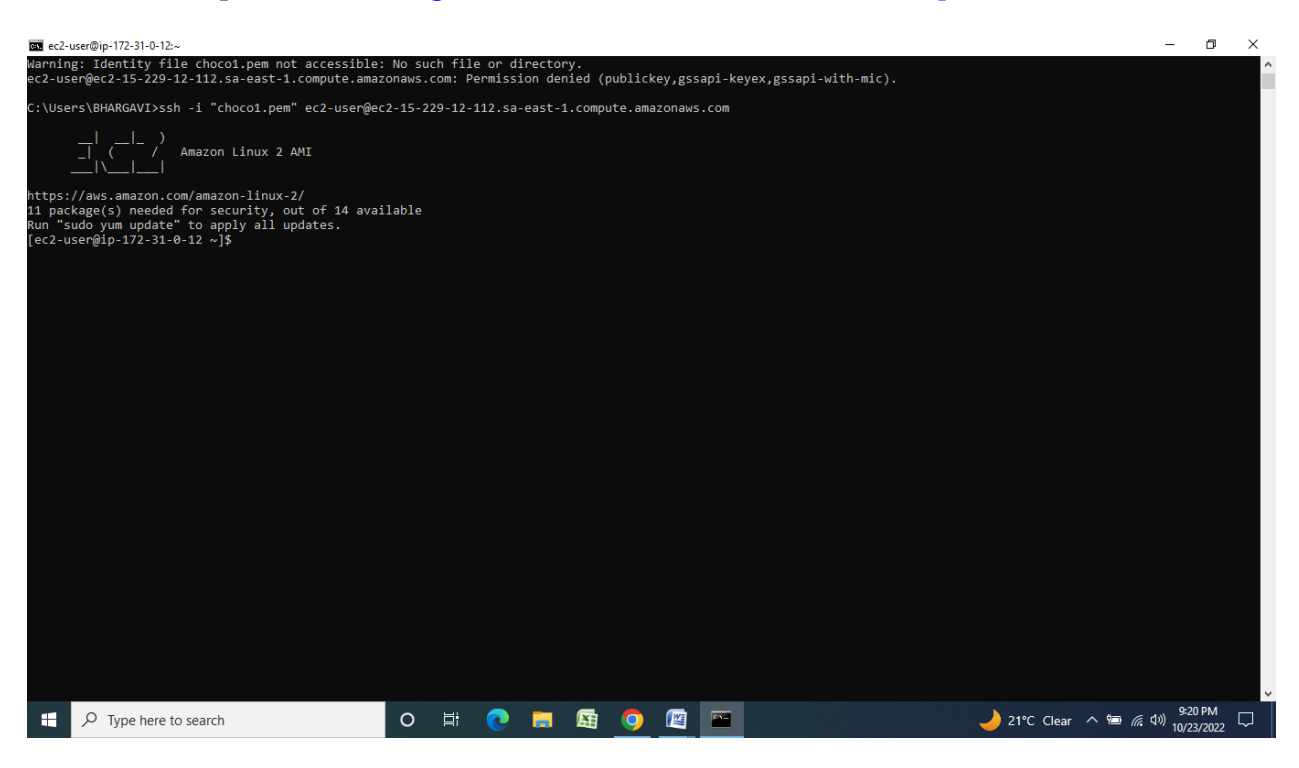